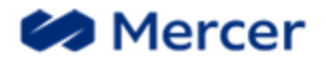

## How To Set Up Alerts In Sharepoint Connect

Reference: Creating Alerts in Sharepoint

1. Navigate to your Sharepoint site and log in using your individual credentials.

| MARSH & MCLENN<br>COMPANIES | CONNECT        |                               |
|-----------------------------|----------------|-------------------------------|
| BROWSE PAGE                 |                |                               |
| S                           | Your Site Name |                               |
| Home                        |                | Documents                     |
| Documents                   |                | 🕀 New 🏦 Upload 😂 Sync 😲 Share |
| Recent                      |                |                               |
| Pending Info Forms          |                | Find a file                   |
| Processed Forms             |                | V 🗋 Name                      |
| Submitted Forms             |                |                               |
| Site Contents               |                | Drag files here to upload     |
| Recycle Bin                 |                |                               |

- Click on the folder you wish to establish alerts for. (You need to set alerts for the following folders):
  - Submitted Forms
  - **Pending Forms** • MARSH & MCLENN/ COMPANIES • **Processed Forms** BROWSE PAGE S Home Documents Recent Pending Info Forms Processed Forms Submitted Forms Site Contents Recycle Bin EDIT LINKS

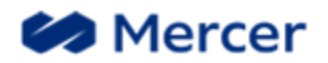

- 3. Once in that folder, click on the 'Library' option at the top left.
- 4. Next select 'Alert Me'
- 5. Then choose, 'Set Alert on this Library"

| MA CO                                                                                        | RSH &<br>MPAN | MCLENNAN        |                 |                |          |       | CONNE                       | СТ         |             |       |
|----------------------------------------------------------------------------------------------|---------------|-----------------|-----------------|----------------|----------|-------|-----------------------------|------------|-------------|-------|
| BROWSE FI                                                                                    | LES LI        | BRARY           |                 |                |          |       |                             |            |             |       |
|                                                                                              | *             | Modify View 🗸   | Current View:   |                |          |       |                             |            | oz          | 1     |
| View Quick                                                                                   | Create        | 📋 Create Column | All Documents * | Tags &         | E-mail : | Alert | RSS Most Popular            | -N         | Connect to  | Cont  |
| Édit                                                                                         | View          | 🥍 Navigate Up   | Current Page    | Notes          | Link     | Me -  | Feed Items                  | Sync       | Outlook     | Off   |
| View Format                                                                                  |               | Manage Vie      | ews             | Tags and Notes |          | 🔔 Set | alert n this library        |            |             | Conne |
| Home $\bigoplus$ New $\bigstar$ Upload $\Huge{}$ Sync $\vcenter{}$ Set alert on this library |               |                 |                 |                |          |       |                             |            |             |       |
| Documents                                                                                    |               | AU 1            | Documents       | Find a file    |          |       | Receive e-mail or           | mobile no  | tifications | ;     |
| Recent                                                                                       |               | ~               | D Name          | Modified       | Modified | L By  | when any docume<br>changed. | nt in this | library is  |       |
| Pending Info Forms                                                                           |               |                 |                 |                |          |       |                             |            |             |       |

6. Follow the prompts on the pop up to set your desired alert details, including frequency of alerts, then click '**OK'** 

\*You will need to repeat this process for each folder you wish to establish alerts for and alerts can be updated at any time based on your individual needs.

|           | Submitted Forms -<br>受                                                                                                    | New Alert                                                                                                    | ×        | 1  |
|-----------|----------------------------------------------------------------------------------------------------|----------------------------------------------------------------------------------------------------|----------|----|
| rtes<br>S | Alert Title<br>Enter the title for this<br>alert. This is included in<br>the subject of the<br>notification sent for this<br>alert. | OK Cancel Submitted Forms                                                                                                    | <b>^</b> | Li |
| le        | Send Alerts To<br>You can enter user names<br>or e-mail addresses.<br>Separate them with<br>semicolons.                             | Users:<br>Add your email address here                                                                                                    |          |    |
| to        | Delivery Method<br>Specify how you want the<br>alerts delivered.                                                                    | Send me alerts by:<br>© E-mail<br>© Text Message (SMS)<br>Send URL in text message (SMS)                                                                  |          |    |
|           | Change Type<br>Specify the type of<br>changes that you want to<br>be alerted to.                                                    | Only send me alerts when:<br><ul> <li>All changes</li> <li>New items are added</li> <li>Existing items are modified</li> <li>Items are deleted</li> </ul> | l        |    |
|           | Send Alerts for These<br>Changes<br>Specify whether to filter<br>alerts based on specific<br>criteria. You may also                 | Send me an alert when:<br>Anything changes  Someone else changes a document                                                                               | ~        |    |